Welcome to the official Staff Portal for University of Maiduguri.

You can:

- update your details
- upload your publication, and
- be viewed all over the world
- make admission requests
- 1. Visit https://unimaid.edu.ng/UNIMADStaff/index.php
- OR visit <u>https://www.unimaid.edu.ng</u> and navigate to Our Portals and select <u>Staff</u>

| Study with us $\sim$ | TETFund | Our Portals > Our Library    |
|----------------------|---------|------------------------------|
|                      | 1       | Staff                        |
|                      |         | Post UTME Screening          |
|                      |         | Admission Status             |
|                      | 121     | Undergraduate                |
|                      |         | Postgraduate                 |
|                      |         | Institute of Education       |
|                      |         | Center for Distance Learning |
| 3.0                  |         | Bursary Department           |

#### You will be directed to the Staff Login Page.

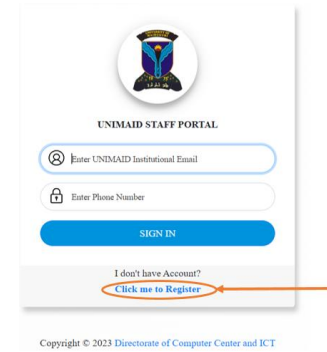

Once you arrive to this page you can login to the portal. But if you are a new user, please follow the steps described below to obtain a login detail.

#### Click on Click me to Register

|                                                              | Middle Name                                                       |  |
|--------------------------------------------------------------|-------------------------------------------------------------------|--|
| Last Name*                                                   | Phone Number *                                                    |  |
| Email You can only Register<br>You can visit the ICT for Ins | using Institutional Email (@unimaid.edu.ng).<br>Litutional email. |  |
|                                                              | I that the Information entered are Correct                        |  |
| I have read and checked                                      |                                                                   |  |

Fill in your details:

- First Name
- Middle Name
- Last Name
- Phone Number
- Email (MUST BE UNIMAID.EDU.NG EMAIL)

Accept the conditions and Click on Register A message will pop up

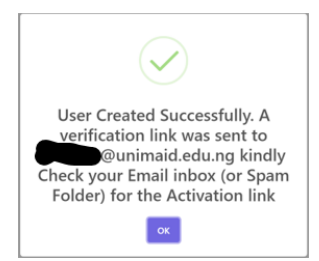

NOTE: IF you do not have an institutional email (@unimaid.edu.ng), kindly visit the front desk at the ICT center to obtain one by just showing your Unimaid ID card

#### Check your inbox (or spam folder)

| ÷ |                                                                                                    |                          | 1 of 3        | <           | > |
|---|----------------------------------------------------------------------------------------------------|--------------------------|---------------|-------------|---|
|   | UNIMAID Portal Indox ×                                                                                                    |                          |               | 8           | Ľ |
| : | Staff-Pertal «taffmail@uninaid.edu.ng»         22-42 (6 min.           to me •         Dare •           Dare •         .           This Message is into Directorate of Computer Center and ICT, University of Maiduguit and to confirm that you gives to Athrete your Staff Portial Login.           Thank You         Staff Portial Login. | ıtes ago)<br>ur email is | ☆<br>active I | ←<br>Kindly | 1 |
|   | (+, Reply) (++ Forward                                                                                                    |                          |               |             |   |

## Click on the **<u>Click</u>** hyperlink

Check the box "I Check the Information is Correct and click on verify to continue.

You can Log-in by simply entering you your email (Institutional Email @**unimaid.edu.ng**) into the space provided for your email ID and then simply enter your password which is your contact number which you provided initially when registering for your new account and then click on Sign in to log into your staff account.

| Staff Portal Verification Form                      |                       |
|-----------------------------------------------------|-----------------------|
| First Name *                                        | Middle Name           |
|                                                     |                       |
| Last Name*                                          | Phone Number *        |
| Website                                             | 09099859393           |
| Email You can only Register using Institutional Ema | ail (@unimaid.edu.ng) |
| website@unimaid.edu.ng                              |                       |
| I check the Information is Correct                  |                       |
|                                                     | Verify                |
|                                                     |                       |

You will be prompted:

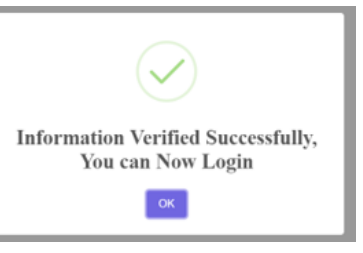

#### Click OK

You will be redirected to the login page.

Now login as follows:

Your email as username Your phone number as password

You will be prompted to change your password

| Change Passv     | vord            |   |
|------------------|-----------------|---|
| L                |                 |   |
| New Password     |                 |   |
| 2                |                 | 0 |
| Confirm Password |                 |   |
| ,<br>            |                 |   |
|                  | Change Password | + |
|                  |                 |   |

- 1. Enter your password (phone number) in the first field
- 2. Enter a new password you want
- 3. Re-enter the new password in the third field Click on change password

You will be logged in to your profile

This page shown below is your Dashboard and has a Navigation bar to take you around the portal; to view your detailed information including your Publication that you will update by yourself.

| ← → C ( a unimaid.edu.ng/ | UNIMADStaff/ChiefAdmin/index.php |               |         | er 🖄 🖈 🖬 🕔 Update i |
|---------------------------|----------------------------------|---------------|---------|---------------------|
| 🕱 UNIMAID                 | E C Search                       | Q             |         | 0                   |
| MAIN                      |                                  |               |         |                     |
| Dashboard                 |                                  |               |         | 100 CM              |
| My Profile +              | Department                       | Specializatio | My Rank | No.<br>Publication  |
| My Publication            |                                  |               |         |                     |
| Generate Report +         |                                  |               |         | •                   |
| 🗘 Logout ()               |                                  |               |         |                     |
| ,                         |                                  |               |         |                     |

To update your profile and publications, follow the steps below:

On the left-hand side of the dashboard page, click on My Profile to expand it

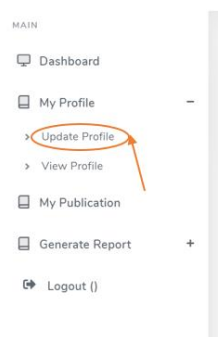

Click on Update Profile to enter your details

| Recent PassportNot more<br>than 150kb | 1 | Choose File No file chosen |   | Specialization*     | 8  | Enter a Specialization        |   |
|---------------------------------------|---|----------------------------|---|---------------------|----|-------------------------------|---|
| Title"                                | 2 | ]                          | ¥ | Rank/Post*          | 9  |                               |   |
| Full Name*                            |   | Website                    |   | No of Publications* | 10 | Enter a Number of Publication |   |
| Email Address"                        |   | website@unimaid.edu.ng     |   | Date of Birth*      | 11 | mm/dd/yyyy                    |   |
| Date Assumption of Duty*              | 3 | mm/dd/yyyy                 |   | State of Origin"    | 12 | ]                             |   |
| Marital Status*                       | 4 |                            | ~ | Local Government*   | 13 | ]                             | , |
| Gender*                               | 5 | ]                          | * | Brief Biography*    | 14 | Enter Brief aboutt yourself   |   |
| GSM No*                               |   | 09099859393                |   |                     |    | Update Profile                |   |
| Faculty *                             | 6 |                            | ~ |                     |    |                               |   |
| Department*                           | 7 | Search for your Department |   |                     |    |                               |   |

- 1. Upload your picture
- 2. Select your Title
- 3. Date of assumption of duty
- 4. Marital Status
- 5. Gender
- 6. Select your Faculty
- 7. Type the first three letters of your Department and select your department
- 8. Enter your Specialization
- 9. Select your rank
- 10. Enter your number of publications
- 11. Select your date of birth
- 12. Select your State of Origin
- 13. Select your Local Government
- 14. Write a brief biography about yourself
- 15. Click on Update Profile

| MAII | 4               |   |                          |
|------|-----------------|---|--------------------------|
| Ç    | Dashboard       |   | On the left-hand side of |
|      | My Profile      | - | the dashboard page.      |
| >    | Update Profile  |   | click on My Publication  |
| >    | View Profile    |   | click on wry I doneation |
|      | My Publication  |   |                          |
|      | Generate Report | + |                          |
| 0    | Logout ()       |   |                          |

You will be navigated to this page below to add your publications.

| L ONINAID   | # 11                       | 4         |     |                                                                                                    | Q |
|-------------|----------------------------|-----------|-----|----------------------------------------------------------------------------------------------------|---|
| Cartest     | In the second              |           |     |                                                                                                    |   |
| Ny Posta P  | A Terrestance              |           | -   |                                                                                                    |   |
| lesentari + | -                          |           |     |                                                                                                    |   |
| (spot))     | 144                        | Patholice | Nam | Aviat                                                                                                    |   |
|             |                            |           | -   | and a second second sec |   |
|             | Density ( to ( at ) second |           |     |                                                                                                    |   |
|             | -                          |           |     |                                                                                                    |   |

Click on "Add New Publication"

From the drop-down menu, select the Type of publication you want to upload:

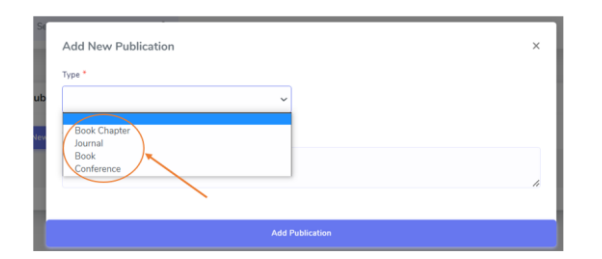

Click on ADD NEW PUBLICATION to add a new publication into your list of publication as shown Below.

|   | Add New Publication | ×     |
|---|---------------------|-------|
|   | Type *              |       |
| 1 | Journal 🗸           |       |
|   | Textarea *          |       |
| 2 |                     | li li |
|   |                     |       |
|   | Add Publication     |       |

- 1. In the "Textarea" fill in the publication details you wish to upload. Follow the University of Maiduguri appraisal format.
- 2. Click on "Add Publication"

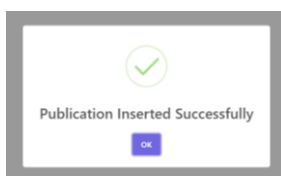

After getting a prompt as shown above, then click on Ok and your publication would be listed on the page LIST OF PUBLICATION as shown below.

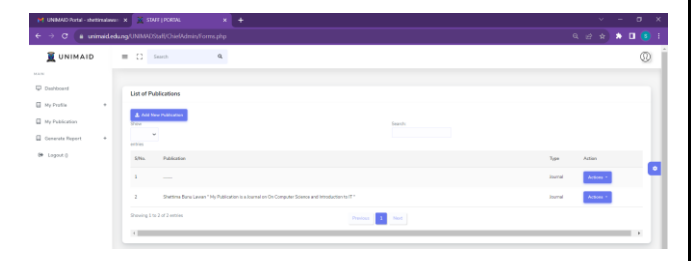

3. Repeat steps 1 and 2 for all your publications.

### LIST OF PUBLICATIONS

Finally, on our Navigation Menu is GENERATE REPORT, which is used to Generate report for your LIST OF PUBLICATIONS in CSV, EXCEL or PDF format as shown:

| ← → C 🔒 unimaid.e | dung/UNIMADStaft/ChiefAdmin/All_Candidates.php                                                      |
|-------------------|----------------------------------------------------------------------------------------------------|
|                   | E C South Q                                                                                         |
| Deshboard         |                                                                                                    |
| Hy Profile +      | List of Publications                                                                                |
| My Publication    | Capy CSV Save PDF Phot                                                                              |
| Generate Report + | Search:                                                                                             |
| 0 Logout ()       | S/No. Publication                                                                                   |
|                   | 1                                                                                                   |
|                   | 2 Shettima Buru Lawan " My Publication is a Journal on On Computer Science and Introduction to IT " |
|                   | Sequence 1 to 2 of 2 entries<br>Prevenue 1 Nant                                                     |

On the top right corner of your STAFF PORTAL ACCOUNT is a symbol which would log you out of your account by clicking on it and then select LOG OUT.

You can login at anytime to update your profile.

For support, email to <u>staffportal@unimaid.edu.ng</u>. Your request may take 48 hours to be resolved.

YOUR PROFILE IS NOW VISIBLE ON THE UNIVERSITY OF MAIDUGURI WEBSITE FOR THE WHOLE WORLD TO ACCESS.

# **Admission Request**

| 🧝 UNIMAID            |                             |      |
|----------------------|-----------------------------|------|
| MAIN                 |                             |      |
| 🖵 Dashboard          |                             |      |
| My Profile           | +                           |      |
| My Publication       |                             |      |
| Generate Report      | On the left menu on your s  | taff |
| Admission Request    | profile, click on Admission | 1    |
| et                   |                             |      |
| You will be presente | ed with the interface:      | Sta  |

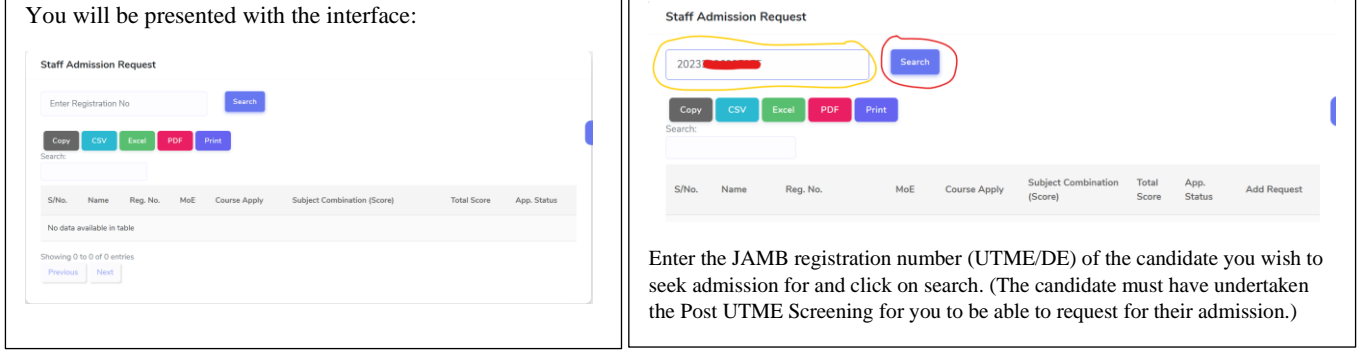

| Enter R        | egistration N | lo        | Search |                         |                                                    |       |        |                |
|----------------|---------------|-----------|--------|-------------------------|----------------------------------------------------|-------|--------|----------------|
| Copy<br>earch: | CSV           | Excel PDF | Print  |                         |                                                    |       |        |                |
|                |               |           |        |                         | Subject Combination                                | Total | App    |                |
| S/No.          | Name          | Reg. No.  | MoE    | Course Apply            | (Score)                                            | Score | Status | Add Request    |
| 1              | -             | 2023      | UTME   | Chemical<br>Engineering | English (53)<br>Mathematics (60 )<br>57(Chemistry) | 221   | Paid   | Add<br>Request |

The candidate's information (Name, Registration number, mode of entry (MoE), Course applied for, subject combination and total score and application status indicator) will be displayed for you to verify.

If you are satisfied it is the candidate, click on Add Request.

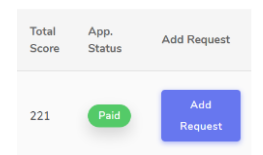

#### VIEW STAFF PROFILE

You can now go to https://unimaid.edu.ng and navigate to:

- Academic
- Faculties or College of Medical Science (CMS)

   a. Faculty

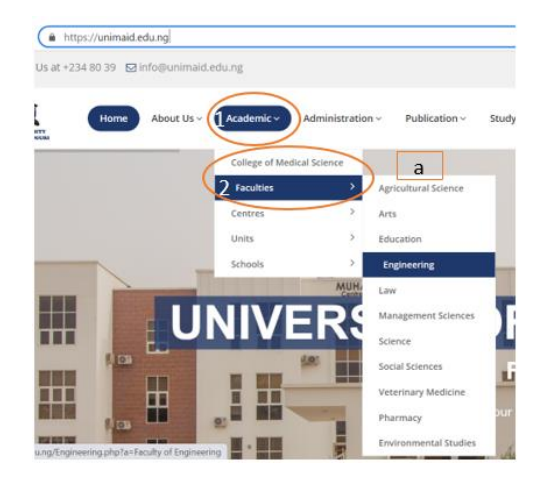

Scroll down and expand the list of Departments

single Department, Common Law. At the beginning of the 1980/1981 Session, the Department of Sharia was created, thereby bringing the number of Departments to two. In the 1997/1998 Session, the University reviewed the LL. Read More

- + Dean Faculty Of Law
- + Sub Dean Faculty Of Law
- + Faculty Officer Faculty Of Law

Click your Department from the list

- + About the Faculty Of Law
- + Dean Faculty Of Law
- + Sub Dean Faculty Of Law
- Faculty Officer Faculty Of Law

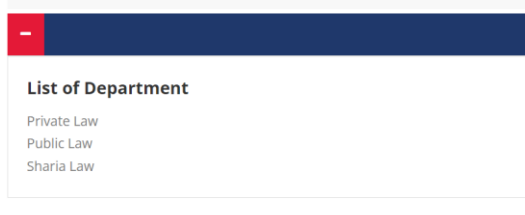

• Scroll down and expand the "Staff List Department"

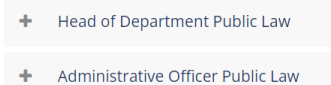

- + Staff List Public Law
  - Click on the "Click to View Staff List Department"

## WELCOME TO PRIVATE LAW

- + About the Private Law
- + Head of Department Private Law
- + Administrative Officer Private Law

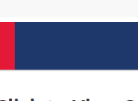

**Click to View Staff List Private Law** 

The list of Staff of the Department will be available, including the one you just uploaded.

Use the next button to view other staff members.

| Show                    |                       | Search:                                        |            |              |      |
|-------------------------|-----------------------|------------------------------------------------|------------|--------------|------|
| v entrier               |                       |                                                |            |              |      |
| en anos                 | Empli Address         |                                                | Data af    | No. of       |      |
| Name                    | GSM No.               | Specialization                                 | Assumption | Publications | View |
| Prof. Sule Musa<br>Tagi | tagism@unimaid.edu.ng | Child rights , humanitarian law and family law | 1987-09-29 | 20           | View |

- Click on the **view** drop bar for staff:
  - a. Publications
  - b. Staff Profile

|          | Specialization                                 | Date of<br>Assumption | Publications |
|----------|------------------------------------------------|-----------------------|--------------|
| d.edu.ng | Child rights , humanitarian law and family law | 1987-09-29            | 20 View *    |
|          | Previous 1 Net                                 | d                     |              |

On the staff profile, you can view the staff

- Brief Biography (as entered)
- Full Name and Salutation
- Email
- Specialisation
- State and Local Government of origin
- Total number of publications
- You can also contact the staff through email by clicking on

| a       |  |
|---------|--|
| Contact |  |